Instrukcja skąd pobrać i jak zainstalować program do obsługi zdalnej Team Viewer.

Przechodzimy na stronę udostępnioną poniżej https://www.teamviewer.com/pl/

1. Klikamy w przycisk na niebieskim polu "Pobierz za darmo"

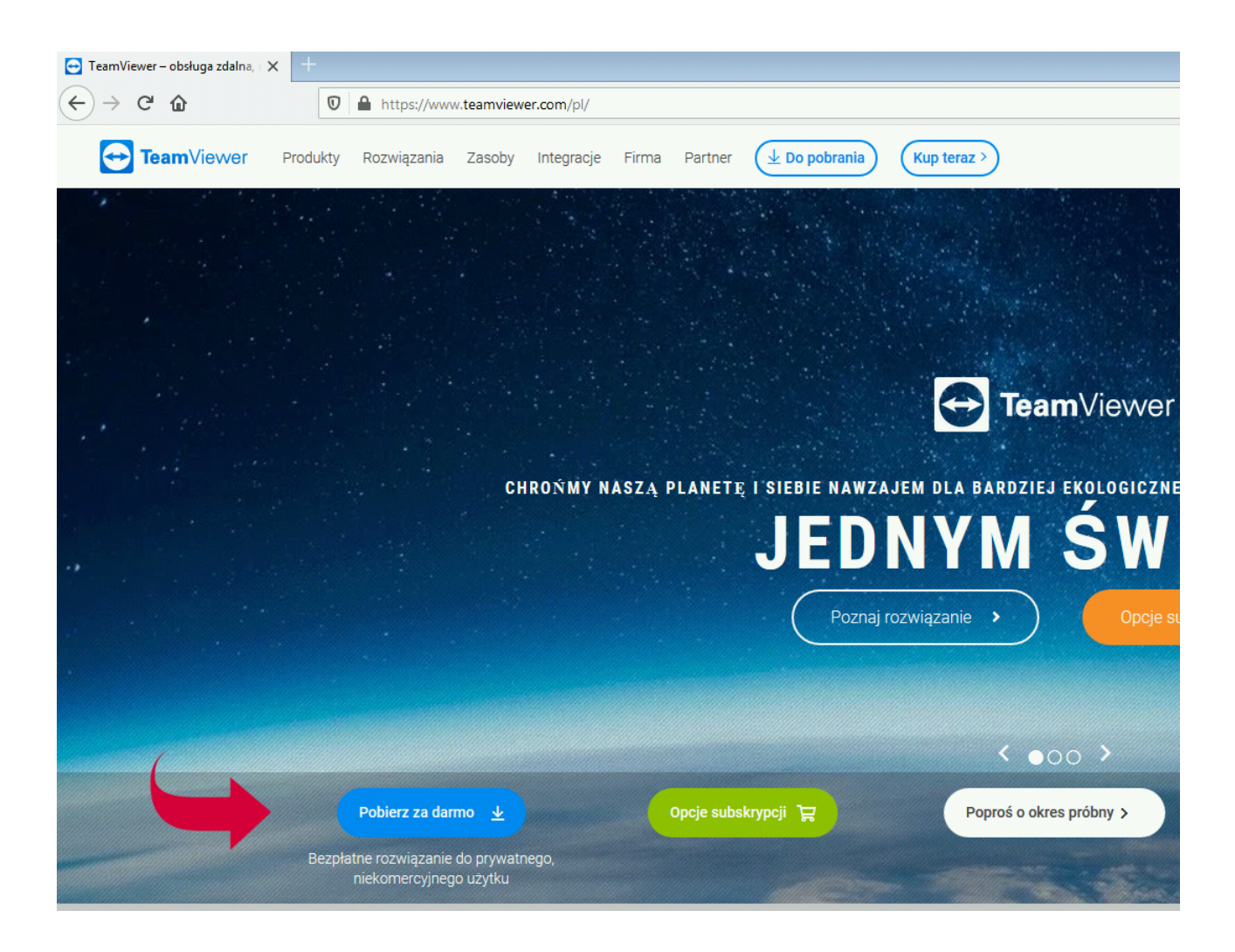

## 2. Następnie zapisujemy plik na dysku poprzez wybór możliwości "Zapisz plik"

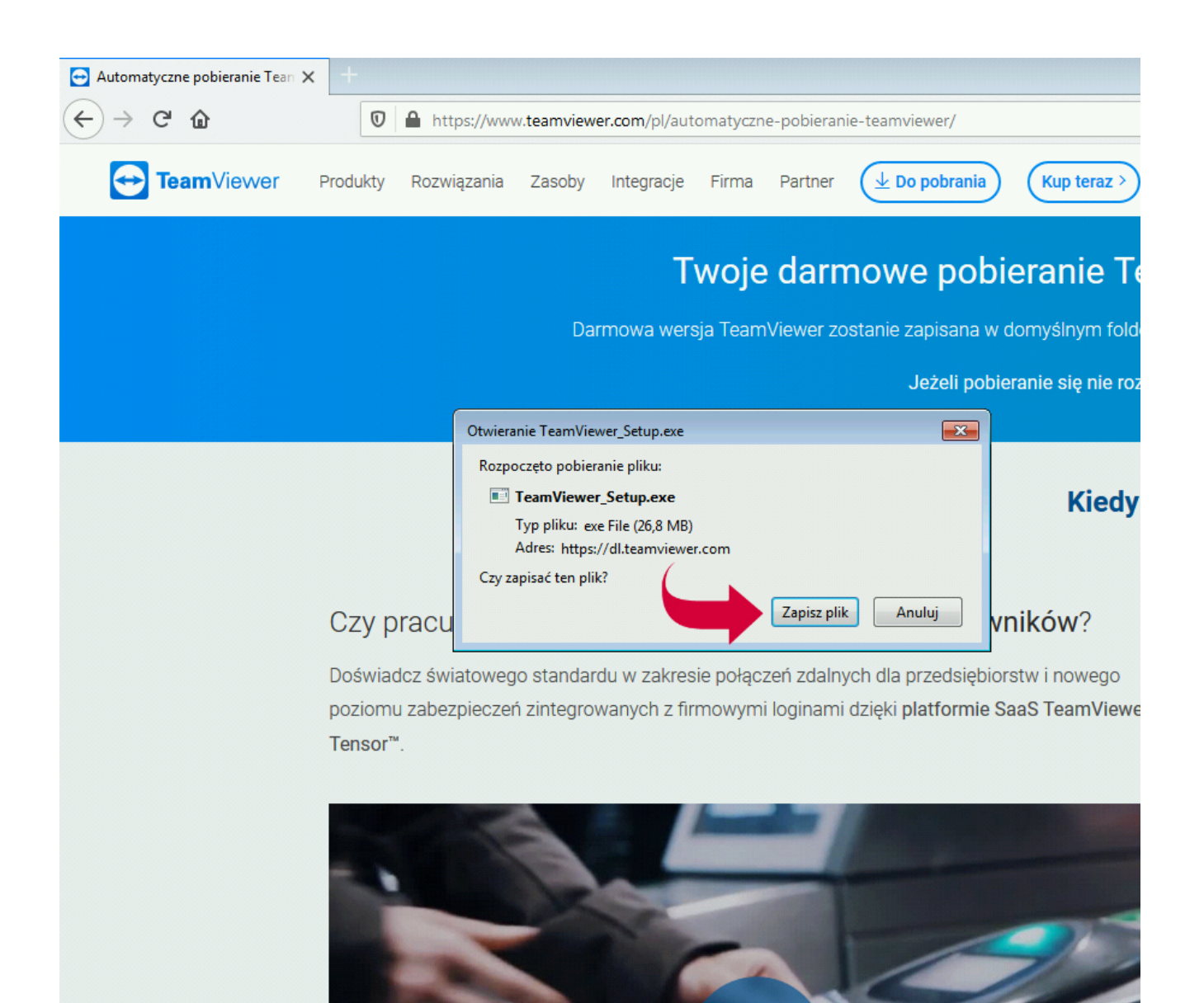

3. W miejscu którym zapisał zapisał nam się plik instalacyjny programu tj. "Pobrane" należy odszukać plik o nazwie "TeamViewer\_Setup"

| 🚖 Ulubione         | Nazwa              |
|--------------------|--------------------|
| 🔛 Ostatnie miejsca | 🔁 TeamViewer_Setup |
| 🔒 Pobrane          |                    |

4. Prawym przyciskiem myszy klikami na ikonę następnie wybieramy pierwszą możliwość z podpowiedzianych czyli "Otwórz"

| 🔚 Ostatnie miejsca | 🔁 Т | eamViewer_Setup                | 2 |
|--------------------|-----|--------------------------------|---|
| Pobrane            |     | Otwórz                         | 2 |
| 📃 Pulpit           | ۲   | Uruchom jako administrator     | 2 |
|                    |     | Rozwiąż problemy ze zgodnością | 2 |

5. Następnie musimy udzielić praw administratora aplikacji poprzez kliknięcie "Tak"

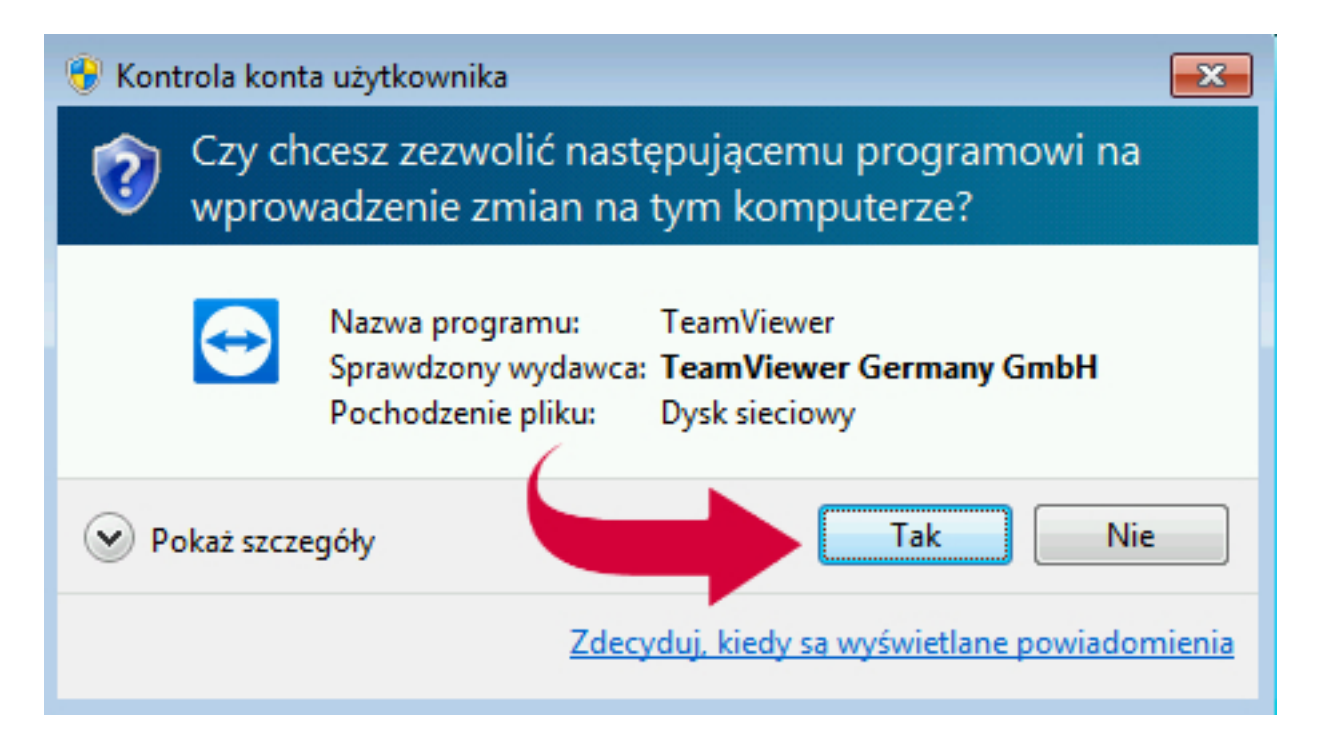

 Najbezpieczniej wybrać opcję Zainstaluj żeby w przyszłości nie było komplikacji w działaniu programu, przechodzimy dalej klikając "Akceptuj".

| 😅 Instalator TeamViewer                                                                                                    |                |
|----------------------------------------------------------------------------------------------------|----------------|
| Witamy w aplikacji TeamViewer<br>Zdalne wsparcie, dostęp do komputera, spotkania, prezentacje                                                                                                    | $\bigcirc$     |
| Co chcesz zrobić?                                                                                                    |                |
| Zainstaluj Zainstaluj |                |
| 🔘 Zainstaluj, aby zdalnie sterować tym komputerem                                                                                                    |                |
| Tylko uruchom                                                                                                    |                |
|                                                                                                    |                |
|                                                                                                    |                |
|                                                                                                    |                |
|                                                                                                    |                |
|                                                                                                    |                |
|                                                                                                    |                |
| 🔲 Wyświetl ustawienia zaawansowane                                                                                                    |                |
| Umowa licencyjna: Wybierając opcję Kontynuuj,<br>Umowy licencyjnej.                                                                                                    | otuj - zakończ |

7. W celu połączenia się podaj numer ID i hasło.

Zezwól na zdalne sterowanie <sup>Twoje ID</sup> 123 456 789 <sup>Hasło</sup> 123abc ©